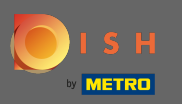

(i)

Avant de commencer le processus de configuration, les conditions générales s'affichent.

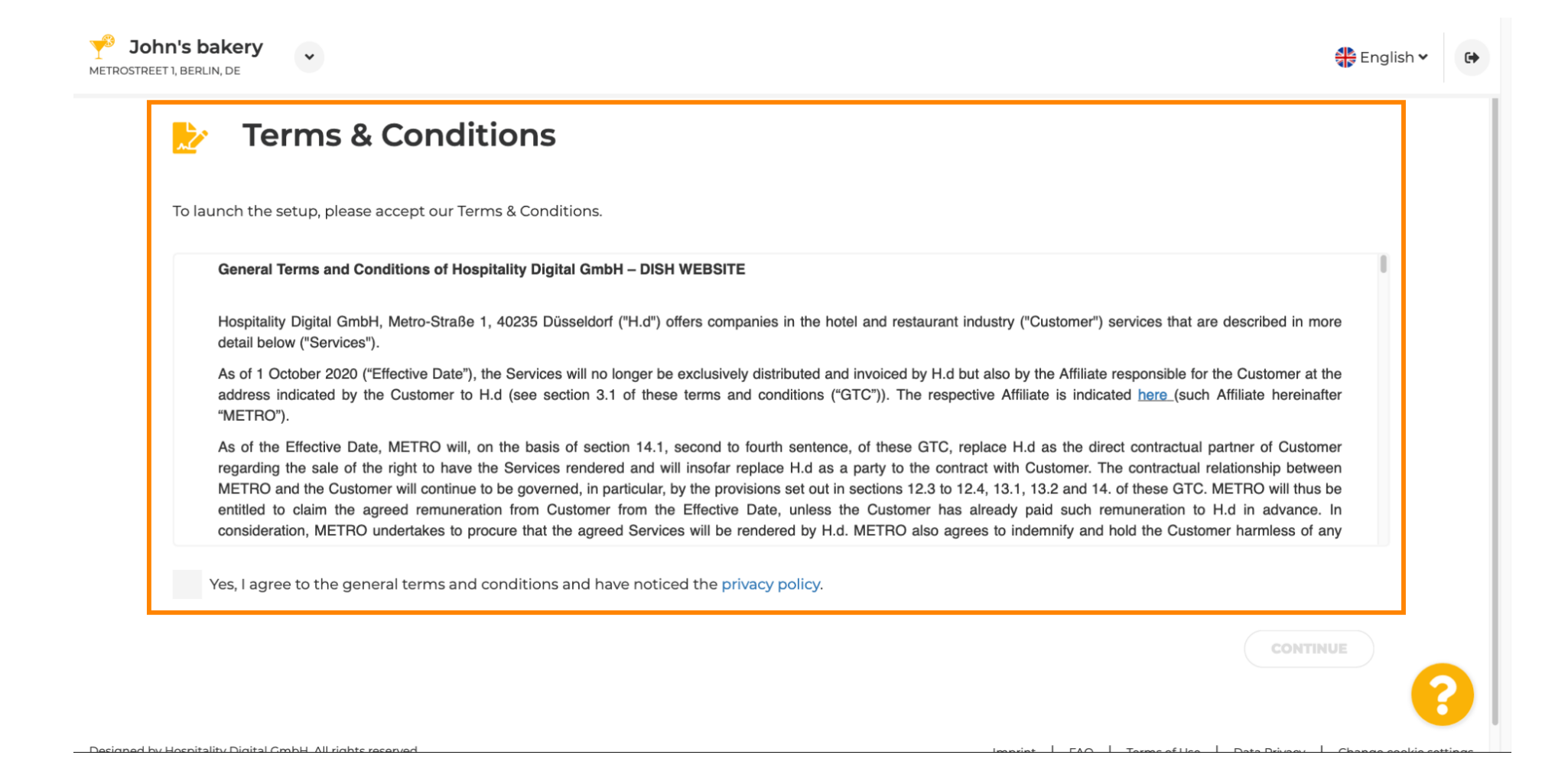

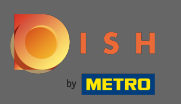

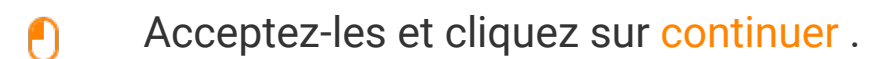

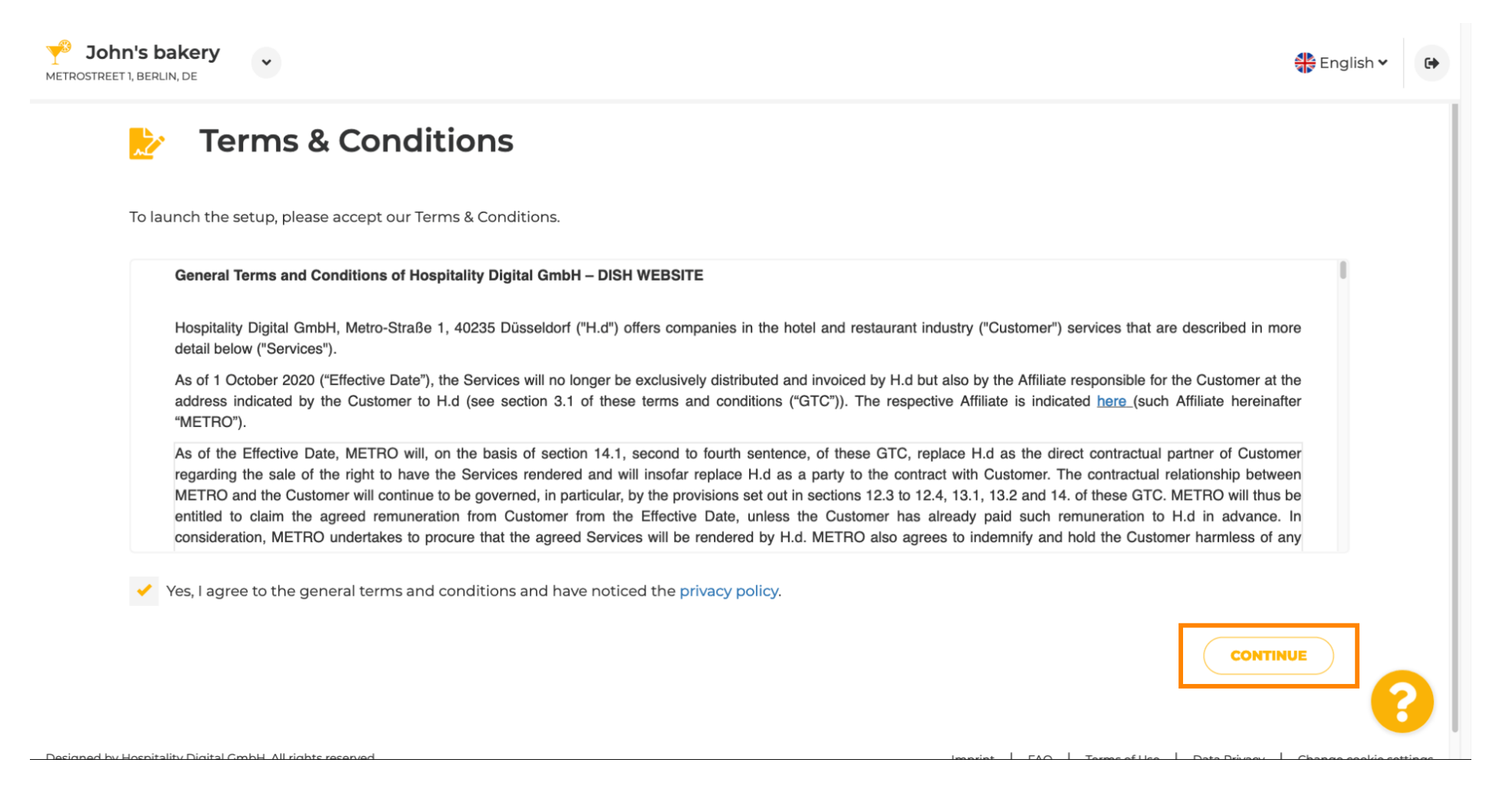

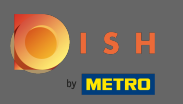

Ð

Dans un premier temps, renseignez les horaires d'ouverture de votre établissement en cliquant sur ajouter .

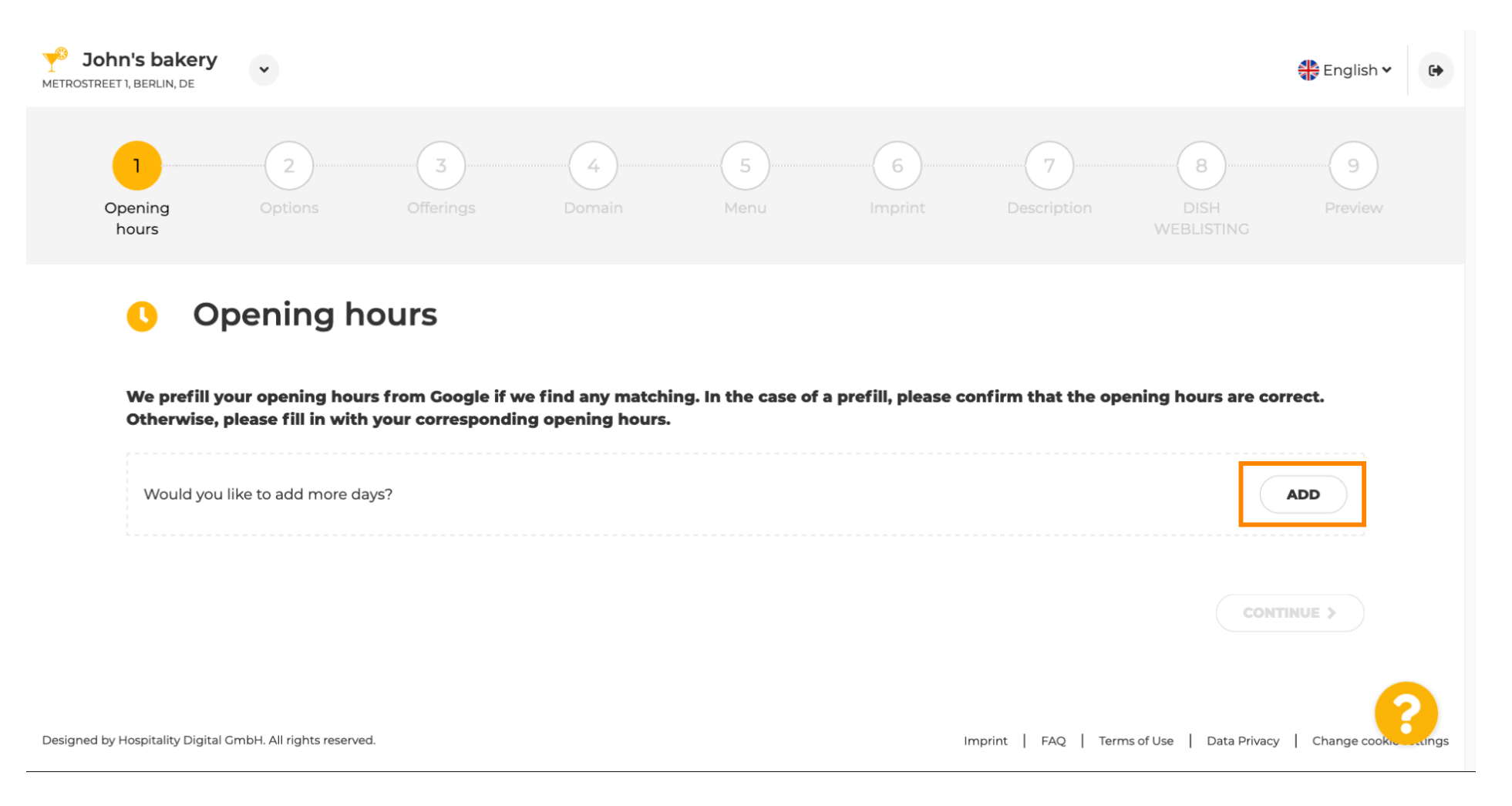

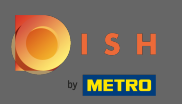

# Sélectionnez les jours et l'intervalle de temps d'ouverture de l'établissement.

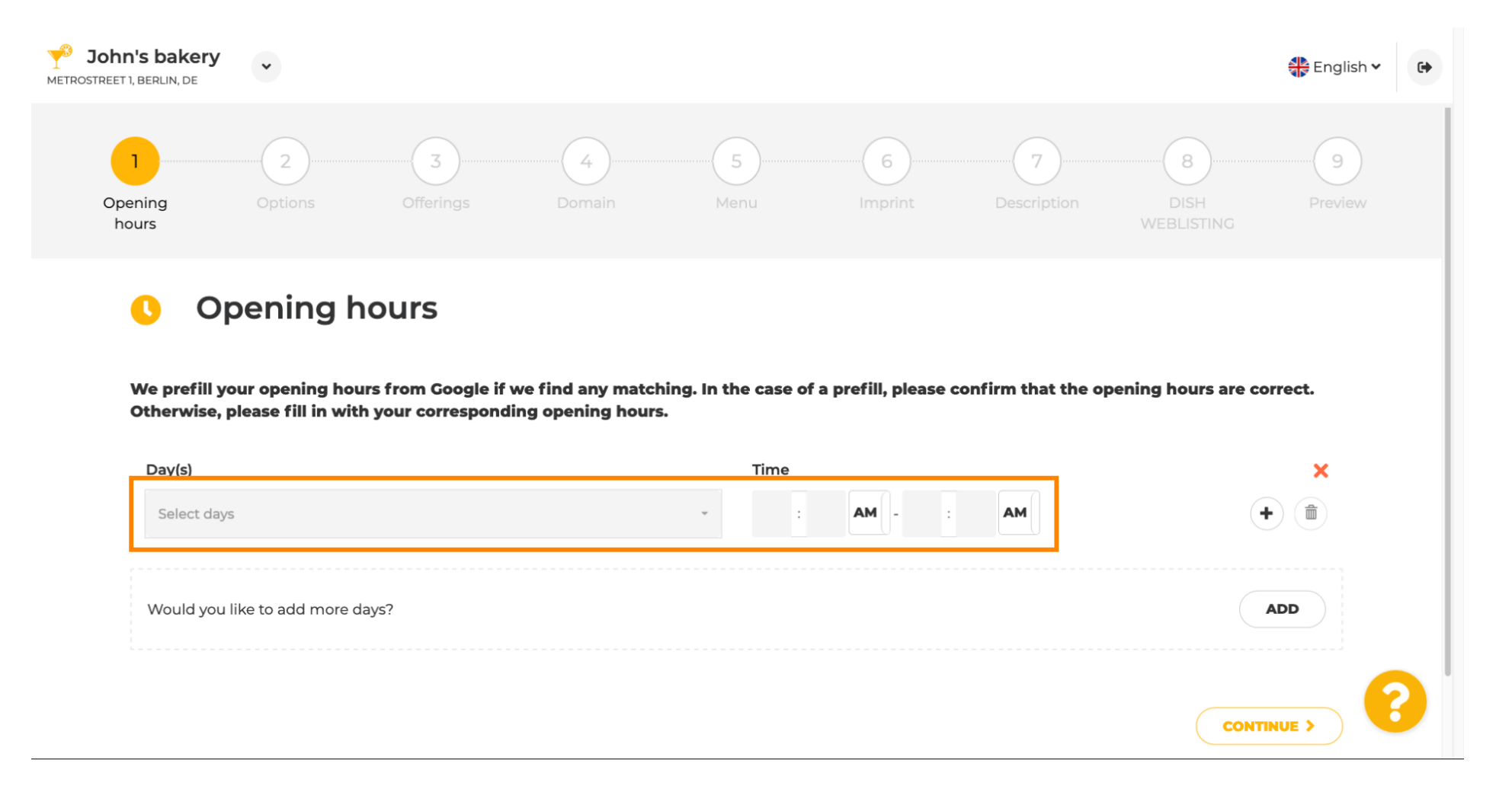

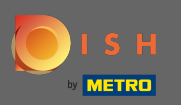

# Cliquez sur continuer pour passer à l'étape suivante.

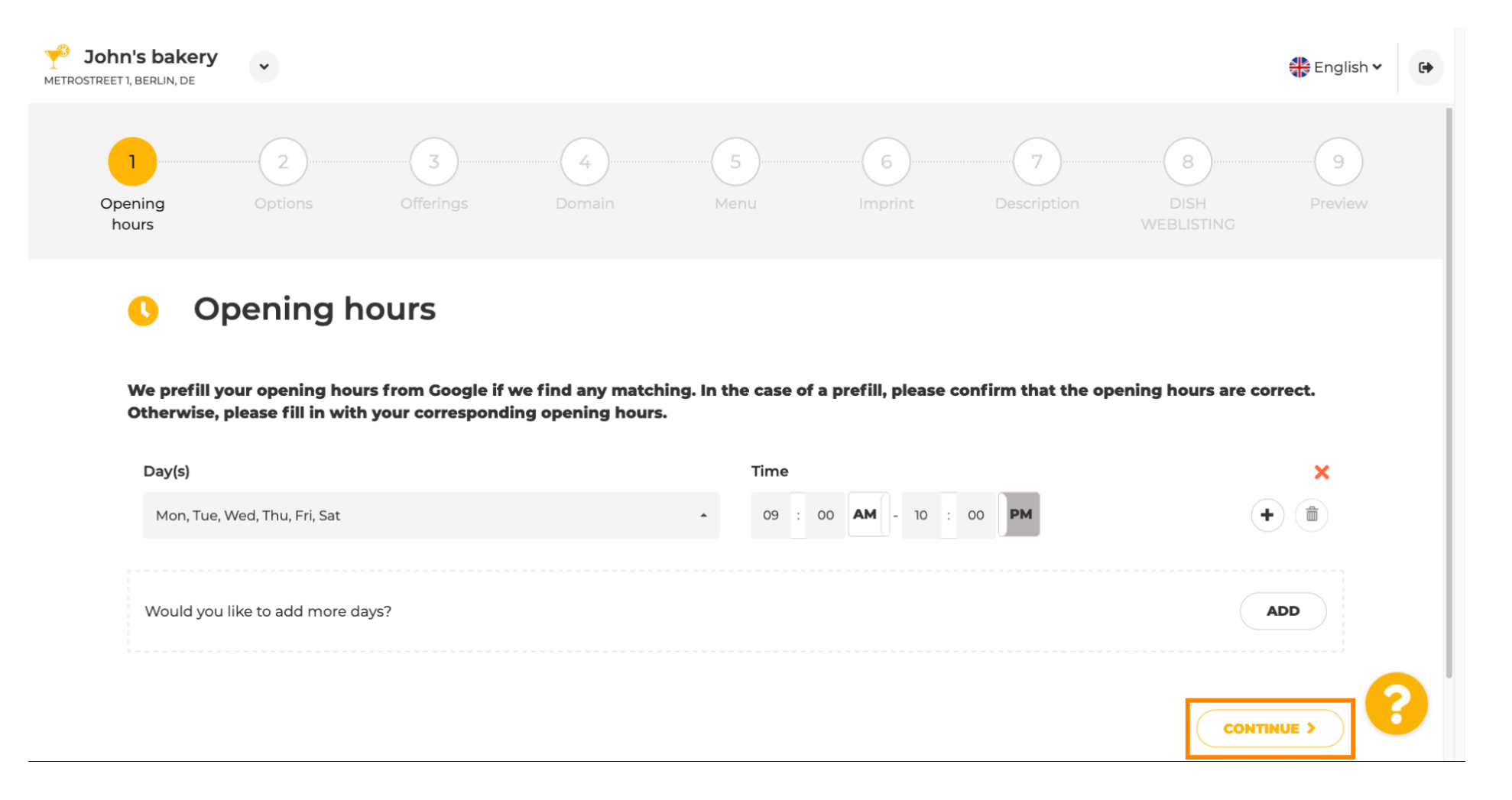

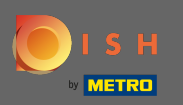

Ð

## Maintenant, choisissez des services pour décrire votre entreprise.

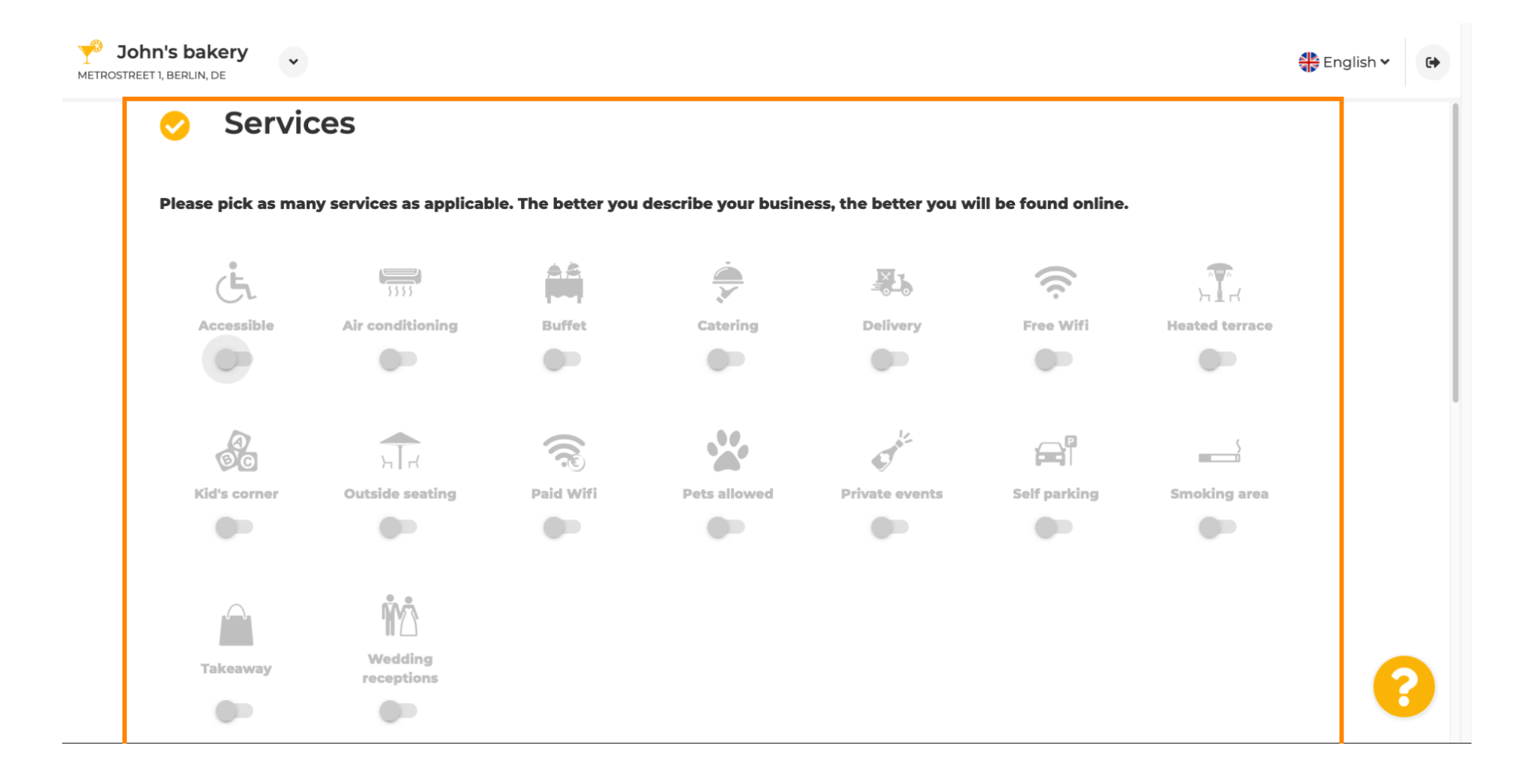

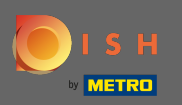

# Faites défiler vers le bas pour accéder à la sous-section suivante.

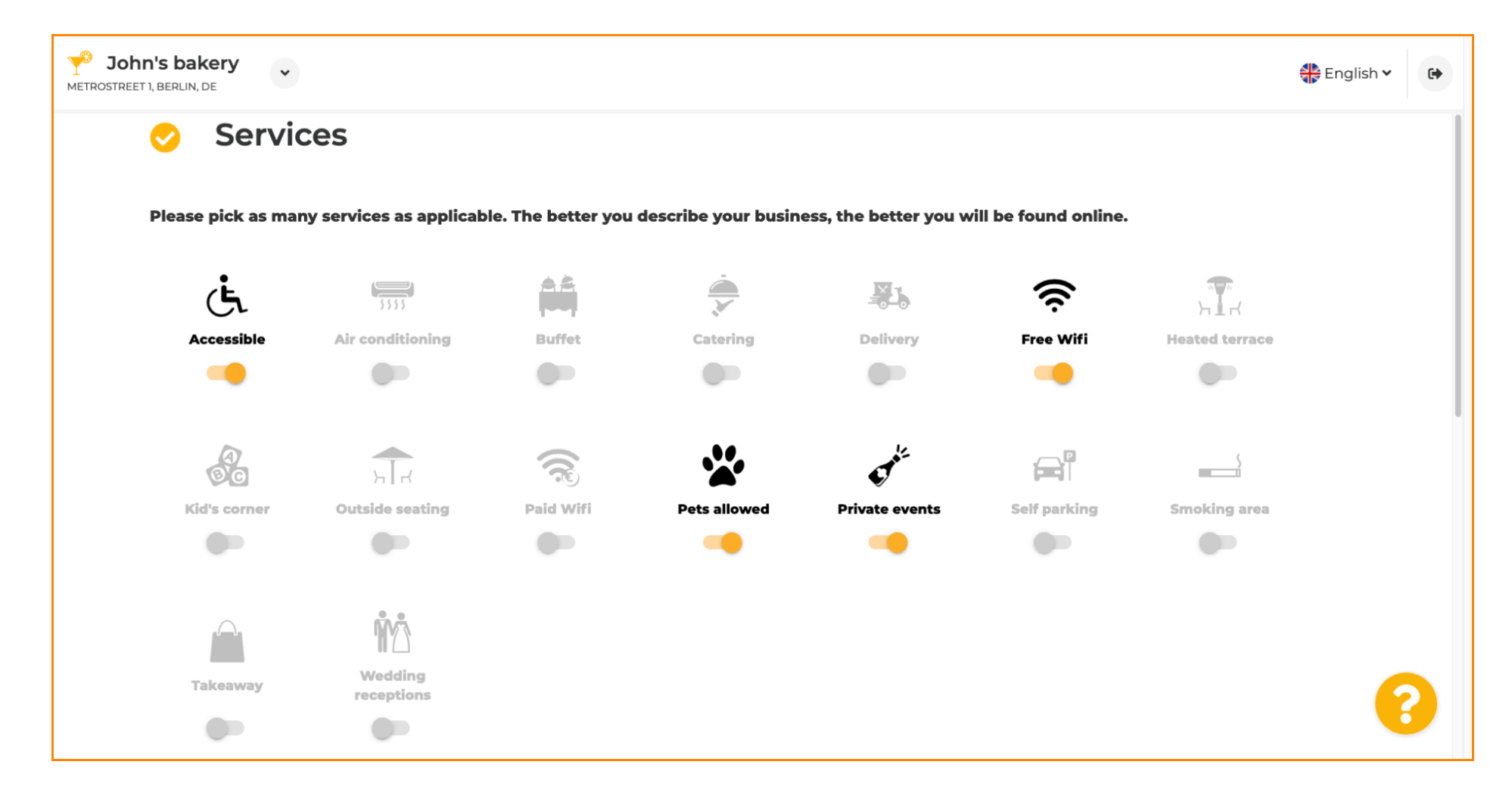

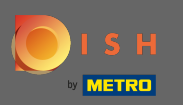

# Ensuite, cliquez sur les différentes options de paiement qui sont acceptées.

| Please pick all payr                     | nent methods your | business accepts. Th | e better you describ | e your business, th | ne better you will be fo | ound online. |
|------------------------------------------|-------------------|----------------------|----------------------|---------------------|--------------------------|--------------|
| excellence<br>eccurations<br>eccurations | 🗯 Pay             | <b>—</b>             |                      |                     | ))                       | debit        |
| AMEX                                     | Apple Pay         | Bank transfer        | Cash                 | Cheque              | Contactless<br>payment   | Debit Card   |
|                                          |                   |                      |                      |                     |                          |              |
| 0                                        | ec                | Macitro              | MasterCard           | P                   |                          | VISA         |
| Diners Club                              | EC Card           | Maestro              | Mastercard           | PayPal              | Ticket<br>Restaurant®    | VISA         |
|                                          |                   |                      |                      |                     |                          |              |

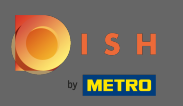

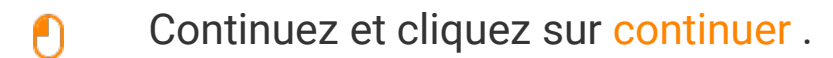

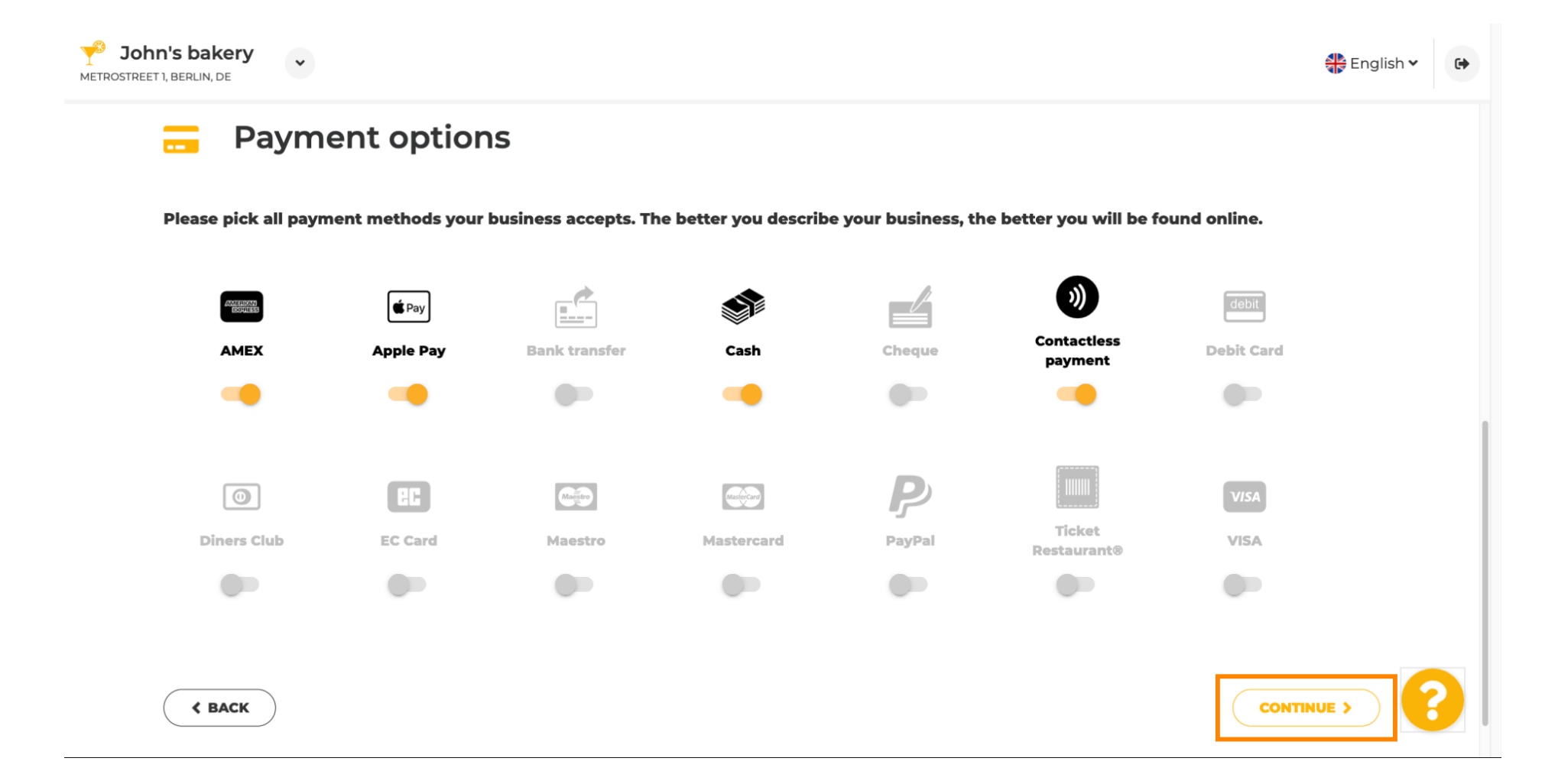

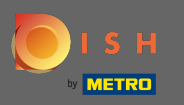

Ð

Cette section concerne vos offres. Sélectionnez les types de cuisines qui décrivent le mieux votre établissement.

| <b>Joh</b><br>Metrostree | n's ba | kery<br>, DE                  |                              |                               |                               |             | English 🗸 | • |
|--------------------------|--------|-------------------------------|------------------------------|-------------------------------|-------------------------------|-------------|-----------|---|
|                          | ۳1     | Offerings                     |                              |                               |                               |             |           |   |
|                          | Pleas  | e pick as many offerings as a | pplicable. The better you de | scribe your business, the bet | ter you will be found online. |             |           |   |
|                          | Ту     | pes of Cuisines               |                              |                               |                               |             |           |   |
|                          |        | Afghani                       | African                      | American                      | Arabian                       | Argentinean |           |   |
|                          |        | Armenian                      | Asian                        | Austrian                      | Azerbaijani                   | Belgian     |           |   |
|                          |        | Brazilian                     | British                      | Caribbean                     | Chinese                       | Colombian   |           |   |
|                          |        | Corsican                      | Creole                       | Croatian                      | Cuban                         | Czech       |           |   |
|                          |        | Dutch                         | English                      | French                        | Georgian                      | German      |           |   |
|                          |        | Greek                         | Hawaiian                     | Hungarian                     | Indian                        | Indonesian  |           |   |
|                          |        | Irish                         | Israeli                      | Italian                       | Japanese                      | Korean      |           |   |
|                          |        | Lebanese                      | Mediterranean                | Mexican                       | Middle-Asian                  | Mongolian   |           |   |
|                          |        | Moroccan                      | Oriental                     | Persian                       | Peruvian                      | Polish      | 6         |   |
|                          |        | Portuguese                    | Romanian                     | Russian                       | Scottish                      | Slovak      |           |   |

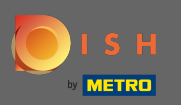

# Cochez la case à côté de la spécialité diététique proposée .

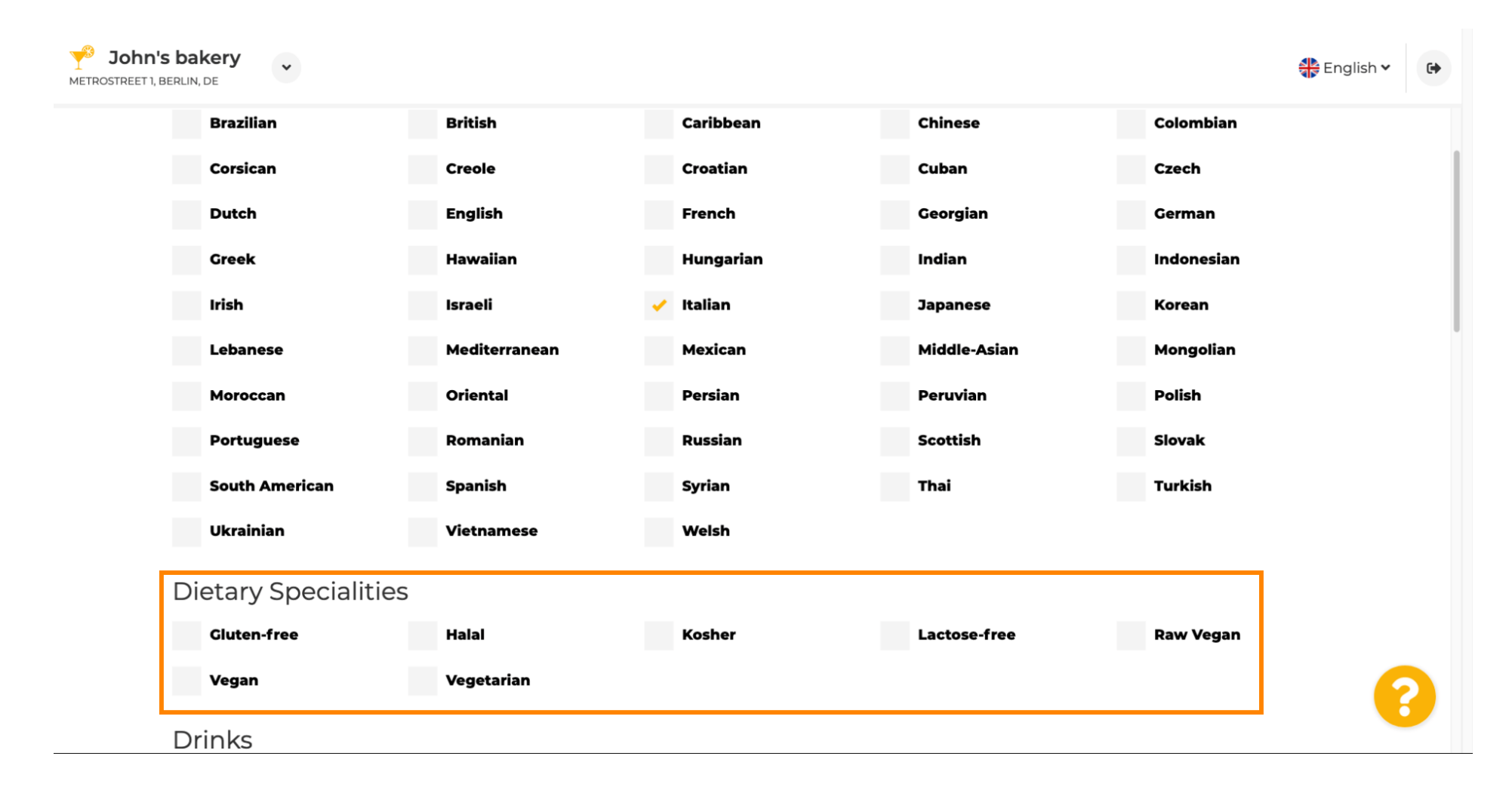

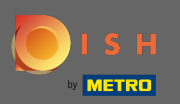

# lci, vous pouvez choisir les différentes boissons que vous proposez.

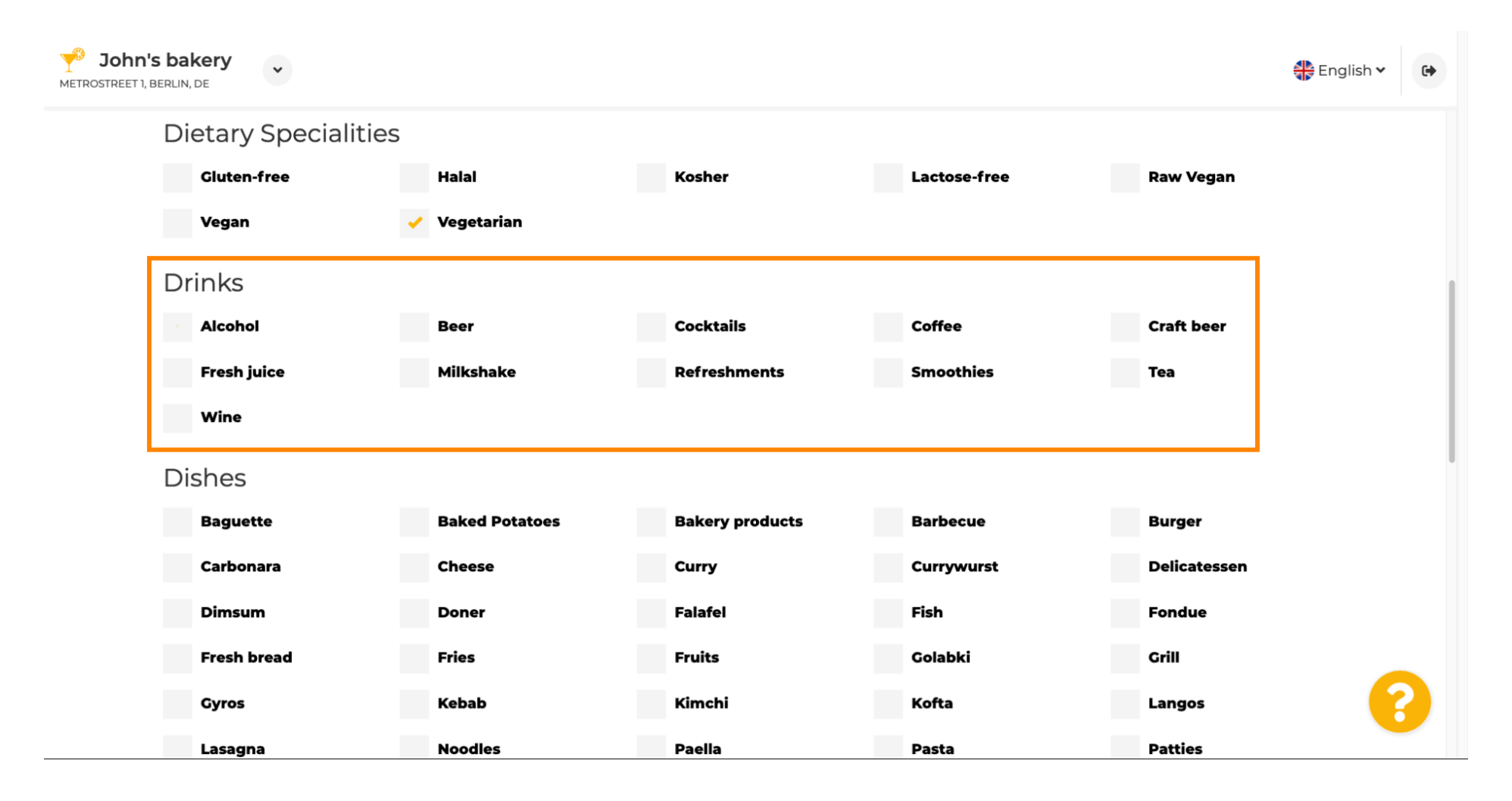

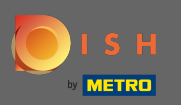

### Vos différents plats peuvent être sélectionnés ici.

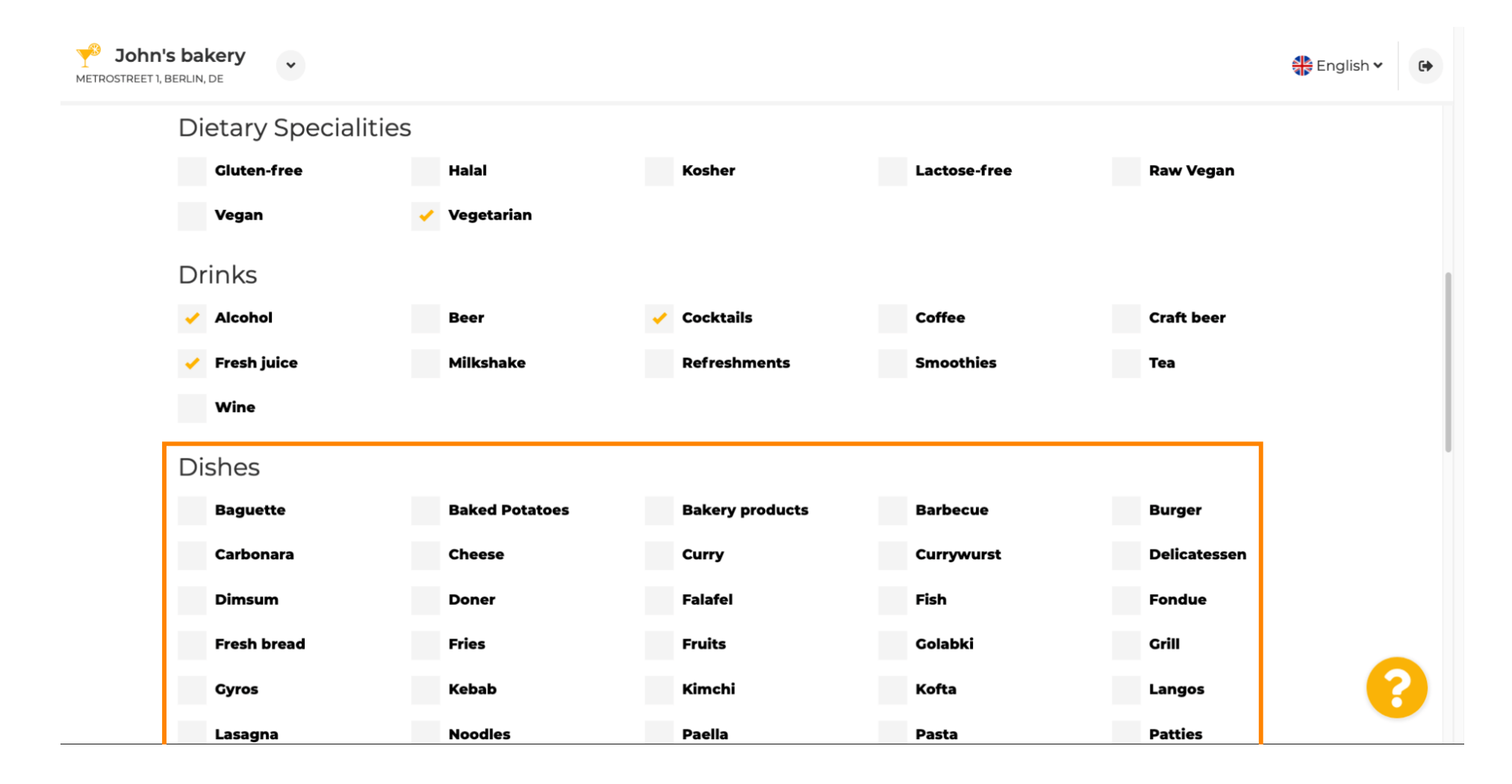

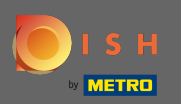

#### €

### Faites défiler vers le bas pour entrer dans les desserts.

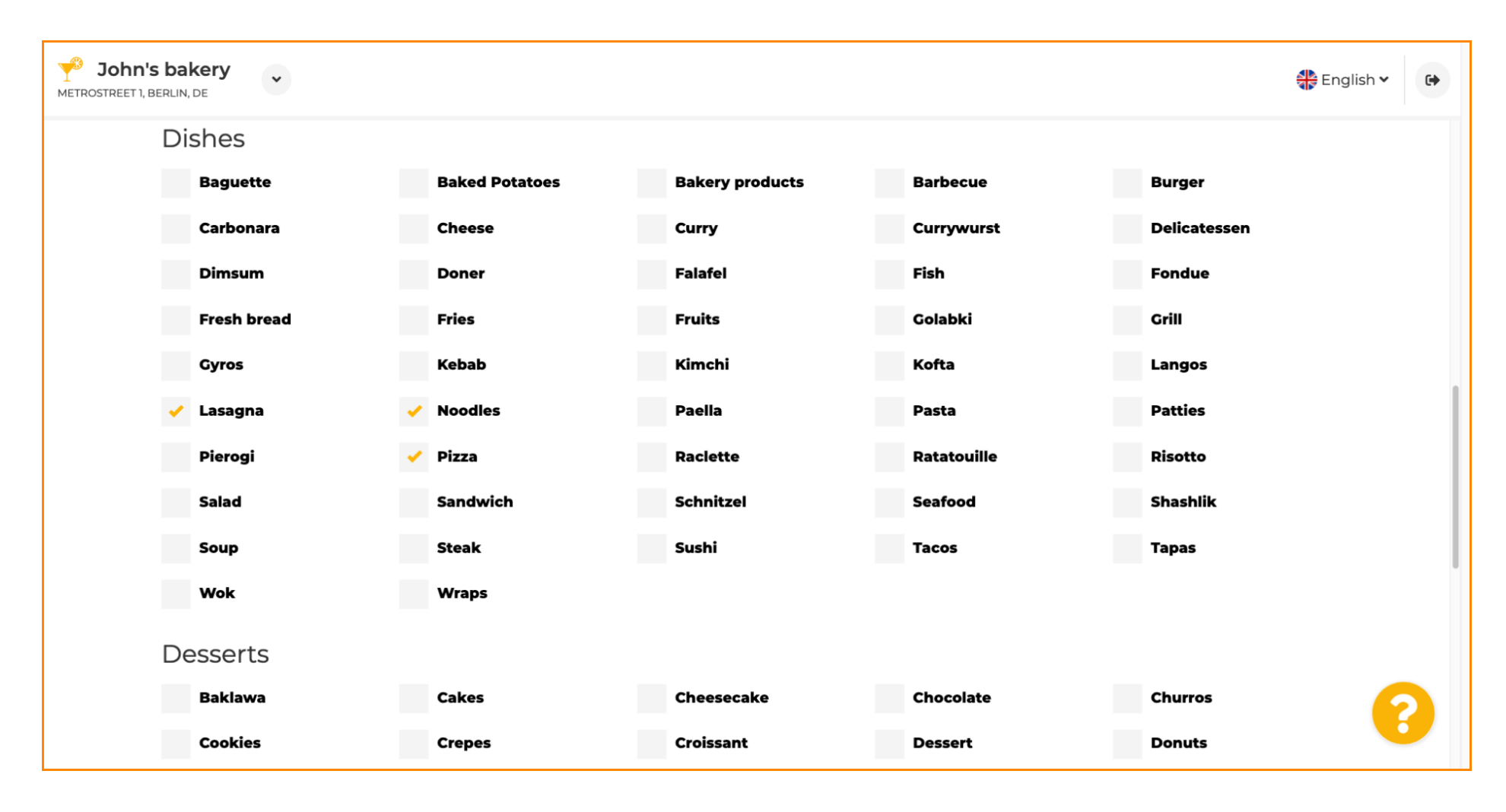

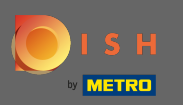

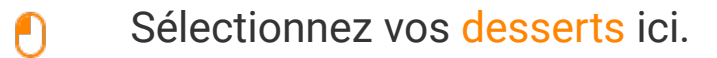

| berlin, de        |                |                   |                   |               | 🏶 English |
|-------------------|----------------|-------------------|-------------------|---------------|-----------|
| Desserts          |                |                   |                   |               |           |
| Baklawa           | Cakes          | Cheesecake        | Chocolate         | Churros       |           |
| Cookies           | Crepes         | Croissant         | Dessert           | Donuts        |           |
| Frozen Yoghurt    | ice cream      | Macarons          | Pancakes          | Pastry        |           |
| Tiramisu          | Waffles        |                   |                   |               |           |
| Meals offered     |                |                   |                   |               |           |
| Breakfast         | Brunch         | Lunch             | Dinner            | Afternoon Tea |           |
| Kitchen specifics | 5              |                   |                   |               |           |
| Fast food         | Fusion         | Gourmet           | Haute cuisine     | Healthy       |           |
| Homemade          | Local products | Nouvelle cuisine  | Regional products | Traditional   |           |
| Miscellaneous     |                |                   |                   |               |           |
| Beer garden       | Business lunch | Business meetings | Darts             | Happy hour    |           |
| Journals          | Karaoke        | Live music        | Lounge            | Music         |           |

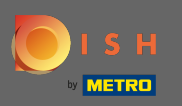

# Entrez les repas que vous proposez.

| <b>John's</b><br>Metrostreet 1, e | s bakery<br>Berlin, de |                |                   |                   |               | 🛟 English 🗸 | • |
|-----------------------------------|------------------------|----------------|-------------------|-------------------|---------------|-------------|---|
|                                   | Desserts               |                |                   |                   |               |             |   |
|                                   | Baklawa                | Cakes          | Cheesecake        | Chocolate         | Churros       |             |   |
|                                   | Cookies                | Crepes         | Croissant         | Dessert           | Donuts        |             |   |
|                                   | Frozen Yoghurt         | Ice cream      | Macarons          | Pancakes          | Pastry        |             |   |
|                                   | Tiramisu               | Waffles        |                   |                   |               |             |   |
| [                                 | Meals offered          |                |                   |                   |               | 1           |   |
|                                   | Breakfast              | Brunch         | Lunch             | Dinner            | Afternoon Tea |             |   |
|                                   | Kitchen specifics      |                |                   |                   |               | -           |   |
|                                   | Fast food              | Fusion         | Gourmet           | Haute cuisine     | Healthy       |             |   |
|                                   | Homemade               | Local products | Nouvelle cuisine  | Regional products | Traditional   |             |   |
|                                   | Miscellaneous          |                |                   |                   |               |             |   |
|                                   | Beer garden            | Business lunch | Business meetings | Darts             | Happy hour    | 6           |   |
|                                   | Journals               | Karaoke        | Live music        | Lounge            | Music         |             |   |

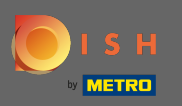

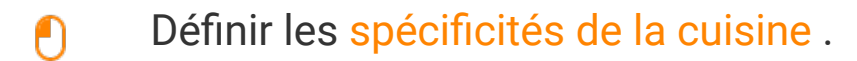

| <b>John's</b><br>Metrostreet 1, BR | s bakery<br>ERLIN, DE                                                                               |                                                                 |                                                             |                                                 |                                                                | 🛟 English 🗸 | • |
|------------------------------------|----------------------------------------------------------------------------------------------------|-----------------------------------------------------------------|-------------------------------------------------------------|-------------------------------------------------|----------------------------------------------------------------|-------------|---|
|                                    | Desserts                                                                                            |                                                                 |                                                             |                                                 |                                                                |             |   |
|                                    | Baklawa                                                                                             | Cakes                                                           | Cheesecake                                                  | Chocolate                                       | Churros                                                        |             |   |
|                                    | Cookies                                                                                             | Crepes                                                          | Croissant                                                   | Dessert                                         | Donuts                                                         |             |   |
|                                    | Frozen Yoghurt                                                                                      | lce cream                                                       | Macarons                                                    | Pancakes                                        | Pastry                                                         |             |   |
|                                    | Tiramisu                                                                                            | Waffles                                                         |                                                             |                                                 |                                                                |             |   |
|                                    | Meals offered                                                                                       |                                                                 |                                                             |                                                 |                                                                |             |   |
|                                    |                                                                                                    |                                                                 |                                                             |                                                 |                                                                |             |   |
|                                    | Breakfast                                                                                           | Brunch                                                          | Lunch 🗸                                                     | Dinner                                          | Afternoon Tea                                                  |             |   |
| Г                                  | Breakfast<br>Kitchen specifics                                                                      | Brunch                                                          | Lunch                                                       | Dinner                                          | Afternoon Tea                                                  |             |   |
| ſ                                  | Breakfast<br>Kitchen specifics<br>Fast food                                                         | Brunch                                                          | Lunch 🗸                                                     | Dinner<br>Haute cuisine                         | Afternoon Tea<br>Healthy                                       |             |   |
|                                    | Breakfast<br>Kitchen specifics<br>Fast food<br>Homemade                                             | Brunch<br>Fusion<br>Local products                              | Lunch 🗸                                                     | Dinner<br>Haute cuisine<br>Regional products    | Afternoon Tea<br>Healthy<br>Traditional                        |             |   |
|                                    | Breakfast<br>Kitchen specifics<br>Fast food<br>Homemade<br>Miscellaneous                            | Brunch<br>Fusion<br>Local products                              | Lunch  Gourmet Nouvelle cuisine                             | Dinner<br>Haute cuisine<br>Regional products    | Afternoon Tea<br>Healthy<br>Traditional                        |             |   |
|                                    | Breakfast<br>Kitchen specifics<br>Fast food<br>Homemade<br>Miscellaneous<br>Beer garden             | Brunch<br>Fusion<br>Local products<br>Business lunch            | Lunch  Gourmet Nouvelle cuisine Business meetings           | Dinner<br>Haute cuisine<br>Regional products    | Afternoon Tea<br>Healthy<br>Traditional<br>Happy hour          |             |   |
|                                    | Breakfast<br>Kitchen specifics<br>Fast food<br>Homemade<br>Miscellaneous<br>Beer garden<br>Journals | Brunch<br>Fusion<br>Local products<br>Business lunch<br>Karaoke | Lunch Courmet Nouvelle cuisine Business meetings Live music | DinnerHaute cuisineRegional productsDartsLounge | Afternoon Tea<br>Healthy<br>Traditional<br>Happy hour<br>Music | (           |   |

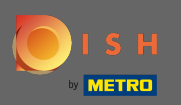

### €

# Faites défiler jusqu'à la dernière sous-section concernant votre offre.

| John's I<br>METROSTREET 1, BER | LIN, DE                      |                |                   |                   |               | English 🗸 | 6   |
|--------------------------------|------------------------------|----------------|-------------------|-------------------|---------------|-----------|-----|
| [                              | Desserts                     |                |                   |                   |               |           |     |
|                                | Baklawa                      | ✓ Cakes        | Cheesecake        | Chocolate         | Churros       |           |     |
|                                | Cookies                      | Crepes         | Croissant         | Dessert           | Donuts        |           |     |
|                                | Frozen Yoghurt               | ice cream      | Macarons          | Pancakes          | Pastry        |           |     |
|                                | Tiramisu                     | Waffles        |                   |                   |               |           |     |
| 1                              | Meals offered                |                |                   |                   |               |           |     |
|                                | Breakfast                    | Brunch         | Lunch 🗸           | Dinner            | Afternoon Tea |           |     |
| ł                              | Kitchen specifics            |                |                   |                   |               |           |     |
|                                | Fast food                    | Fusion         | Gourmet           | Haute cuisine     | Healthy       |           | 1   |
|                                | <ul> <li>Homemade</li> </ul> | Local products | Nouvelle cuisine  | Regional products | Traditional   |           | - 1 |
| 1                              | Miscellaneous                |                |                   |                   |               |           |     |
|                                | Beer garden                  | Business lunch | Business meetings | Darts             | Happy hour    |           |     |
|                                | Journals                     | Karaoke        | Live music        | Lounge            | Music         |           | /   |

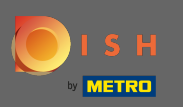

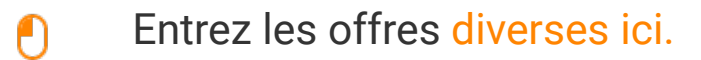

| John's bakery<br>METROSTREET I, BERLIN, DE |                |                                |                   | English       | • |
|--------------------------------------------|----------------|--------------------------------|-------------------|---------------|---|
| Tiramisu                                   | Waffles        |                                |                   |               |   |
| Meals offered                              |                |                                |                   |               |   |
| Breakfast                                  | Brunch         | Lunch                          | Dinner            | Afternoon Tea |   |
| Kitchen specif                             | CS             |                                |                   |               |   |
| Fast food                                  | Fusion         | Gourmet                        | Haute cuisine     | Healthy       |   |
| ✓ Homemade                                 | Local products | Nouvelle cuisine               | Regional products | Traditional   |   |
| Miscellaneous                              |                |                                |                   |               |   |
| Beer garden                                | Business lunch | Business meetings              | Darts             | Happy hour    |   |
| Journals                                   | Karaoke        | <ul> <li>Live music</li> </ul> | Lounge            | Music         |   |
| Newspaper                                  | Pool table     | Sea view                       | Shisha            | Tobacco       |   |
|                                            |                |                                |                   |               |   |
| < BACK                                     |                |                                |                   |               |   |
|                                            |                |                                |                   |               | 6 |

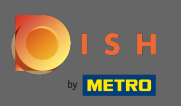

### Cliquez sur continuer pour continuer.

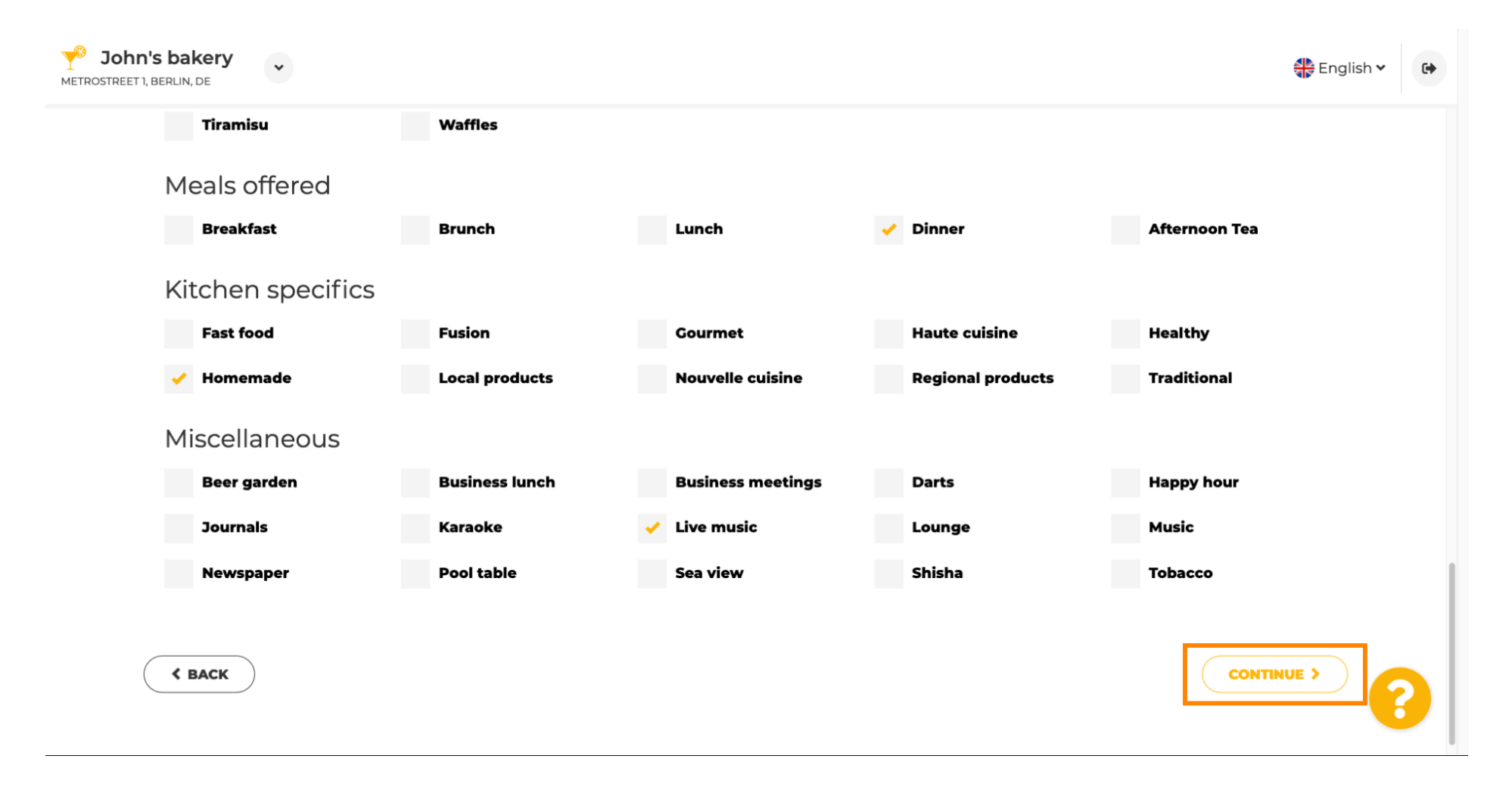

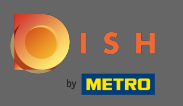

Dans cette étape, vous pouvez définir votre domaine Internet et ajouter des informations supplémentaires, notamment le numéro de téléphone et l'email .

| <i>ତ</i> ା                                                  | nternet domain                                                                                                    |                                                                     | 🔗 Addi                                                   | tional inf                                          | ormation                                                             |
|-------------------------------------------------------------|----------------------------------------------------------------------------------------------------|---------------------------------------------------------------------|----------------------------------------------------------|-----------------------------------------------------|----------------------------------------------------------------------|
| Please choo<br>entered free<br>you have an<br>migrate it la | se a web address. The first part of the<br>ely, the second part has to be choser<br>existing domain/website address, y<br>ater in the login area. | ne address can be<br>n from the list. In case<br>ou will be able to | The phone numbe<br>communicate with<br>displayed on your | r and email addre<br>1 you. By clicking<br>website. | ss will be used by your guests to<br>on the checkboxes, they will be |
| Web                                                         | johns-bakery                                                                                                    | •                                                                   | Phone*                                                   | +49 💌                                               |                                                                      |
|                                                             | Other options:<br>johns-bakery-bakery<br>johns-bakery-berlin<br>johns-bakery-bakery-berlin                                                        | metro.bar                                                           | Email*                                                   |                                                     | •                                                                    |
|                                                             | johns-bakery.eatbu.com                                                                                                    | metro.rest                                                          |                                                          |                                                     |                                                                      |
|                                                             | This web address is available.                                                                                                    |                                                                     |                                                          |                                                     |                                                                      |

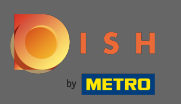

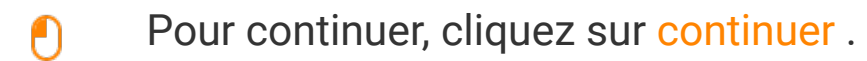

| nouis                                                       |                                                                                                    |                                                                      |                                               |                                            | V V L U L I V                                                   | ONITO                                |
|-------------------------------------------------------------|----------------------------------------------------------------------------------------------------|----------------------------------------------------------------------|-----------------------------------------------|--------------------------------------------|-----------------------------------------------------------------|--------------------------------------|
| <i>⊙</i> Ir                                                 | nternet domain                                                                                                    |                                                                      | တြ Ac                                         | ldition                                    | al information                                                  | 1                                    |
| Please choo<br>entered free<br>you have an<br>migrate it la | ese a web address. The first part of the second part has to be chosen existing domain/website address, y neter in the login area. | he address can be<br>h from the list. In case<br>you will be able to | The phone nu<br>communicate<br>displayed on y | mber and en<br>with you. By<br>our website | nail address will be used by<br>y clicking on the checkbox<br>y | / your guests to<br>es, they will be |
| Web<br>address                                              | johns-bakery                                                                                                    | eatbu.com                                                            | Phone                                         | <b>*</b> +49 <b>▼</b>                      | 172 64556688                                                    | <b>~</b>                             |
|                                                             | Other options:<br>johns-bakery-bakery                                                                                             | metro.bar                                                            | Emai                                          | * tutoria                                  | l@mail.com                                                      | <b>~</b>                             |
|                                                             | j <u>ohns-bakery-berlin</u><br>johns-bakery-bakery-berlin                                                                         | metro.biz                                                            |                                               |                                            |                                                                 |                                      |
|                                                             | johns-bakery.eatbu.com                                                                                                    | metro.rest                                                           |                                               |                                            |                                                                 |                                      |
|                                                             | This web address is available.                                                                                                    |                                                                      |                                               |                                            |                                                                 |                                      |
|                                                             |                                                                                                    |                                                                      |                                               |                                            | ſ                                                               |                                      |

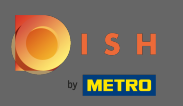

La cinquième étape consiste à télécharger votre menu . Après avoir fait cela, cliquez sur continuer . Remarque : Vous pouvez également le faire plus tard.

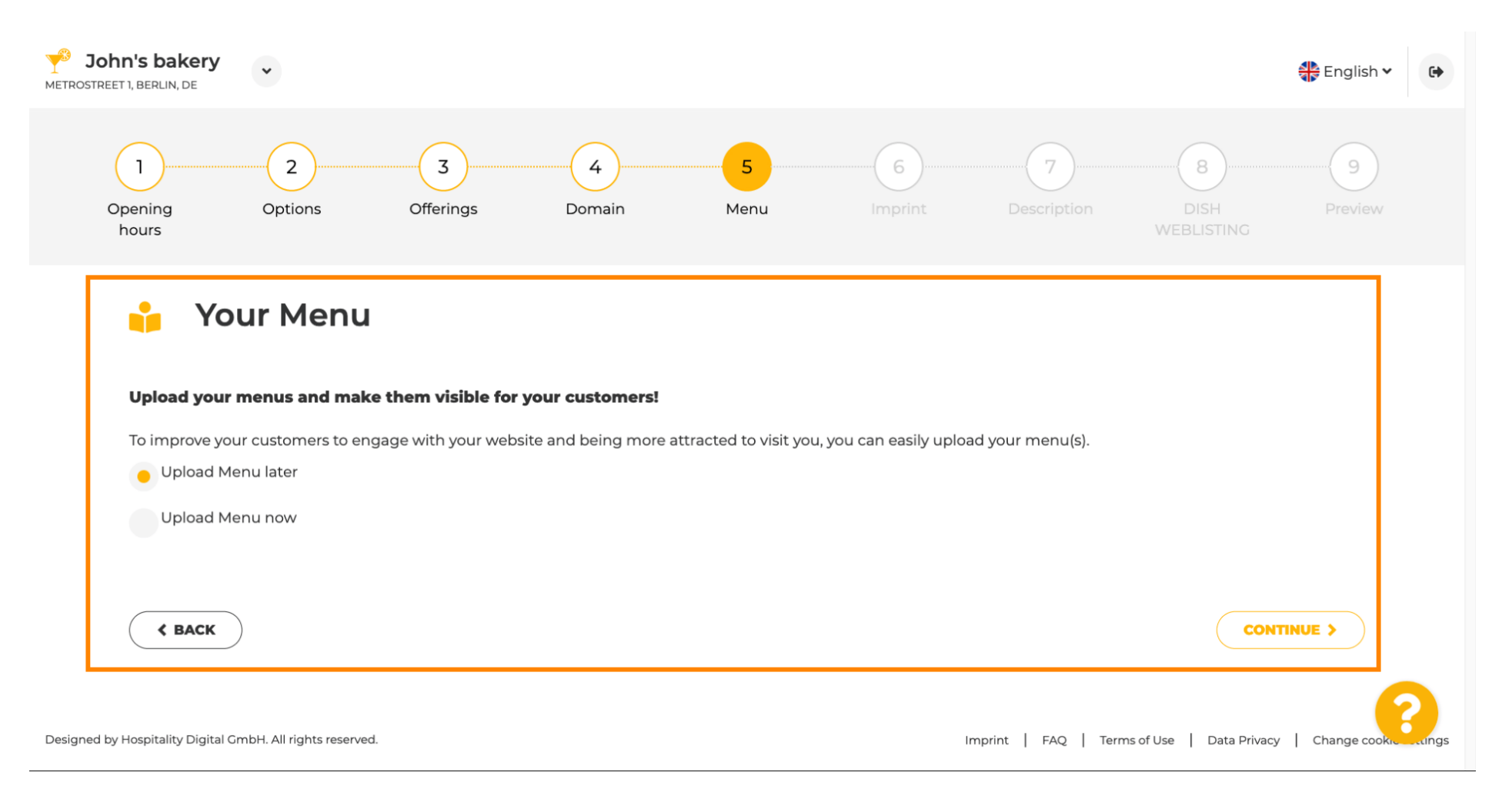

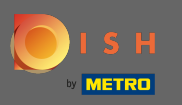

Il est temps de mettre à jour votre empreinte pour vous conformer à la plupart des lois des États.

| Dhn's bakery<br>REET 1, BERLIN, DE                                                                                   | English 🔪                                                                                                    | • |
|----------------------------------------------------------------------------------------------------|----------------------------------------------------------------------------------------------------|---|
| 虔 Imprint                                                                                                    |                                                                                                    |   |
| Most state laws require website owne<br>obligation to complete these details.<br>regardless of any legal obligation. | rs to provide an imprint (owner identification). Below you have the possibility and, may also have the legal<br>This information offers added value for your customers, so that we recommend a complete imprint |   |
| Business name*                                                                                                    | John's bakery                                                                                                    |   |
| Address*                                                                                                    | Metrostreet 1, 14129 Berlin, Deutschland                                                                                                    |   |
| E-mail                                                                                                    | tutorial@mail.com                                                                                                    |   |
| Phone                                                                                                    | +49 - 17264556688                                                                                                    |   |
| District court                                                                                                    |                                                                                                    |   |
| Commercial registration number                                                                                       |                                                                                                    | 8 |
|                                                                                                    |                                                                                                    |   |

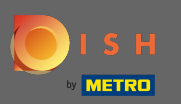

# Lorsque toutes les informations sont ajoutées, appuyez sur continuer .

| John's bakery<br>METROSTREET 1, BERLIN, DE |       |             |     | 🛟 English 🗸 | • |
|--------------------------------------------|-------|-------------|-----|-------------|---|
| Phone                                      | +49 💌 | 17264556688 |     |             |   |
| District court                             |       |             |     |             |   |
| Commercial registration number             |       |             |     |             |   |
| VAT ID                                     |       |             |     |             |   |
| Responsible person                         |       |             |     |             |   |
| Additional information                     |       |             |     |             |   |
| Supervisory Authority                      |       |             |     |             |   |
| < BACK                                     |       |             | CON |             |   |

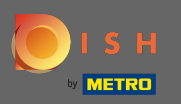

Dans la dernière étape, vous obtiendrez un aperçu de votre site Web.

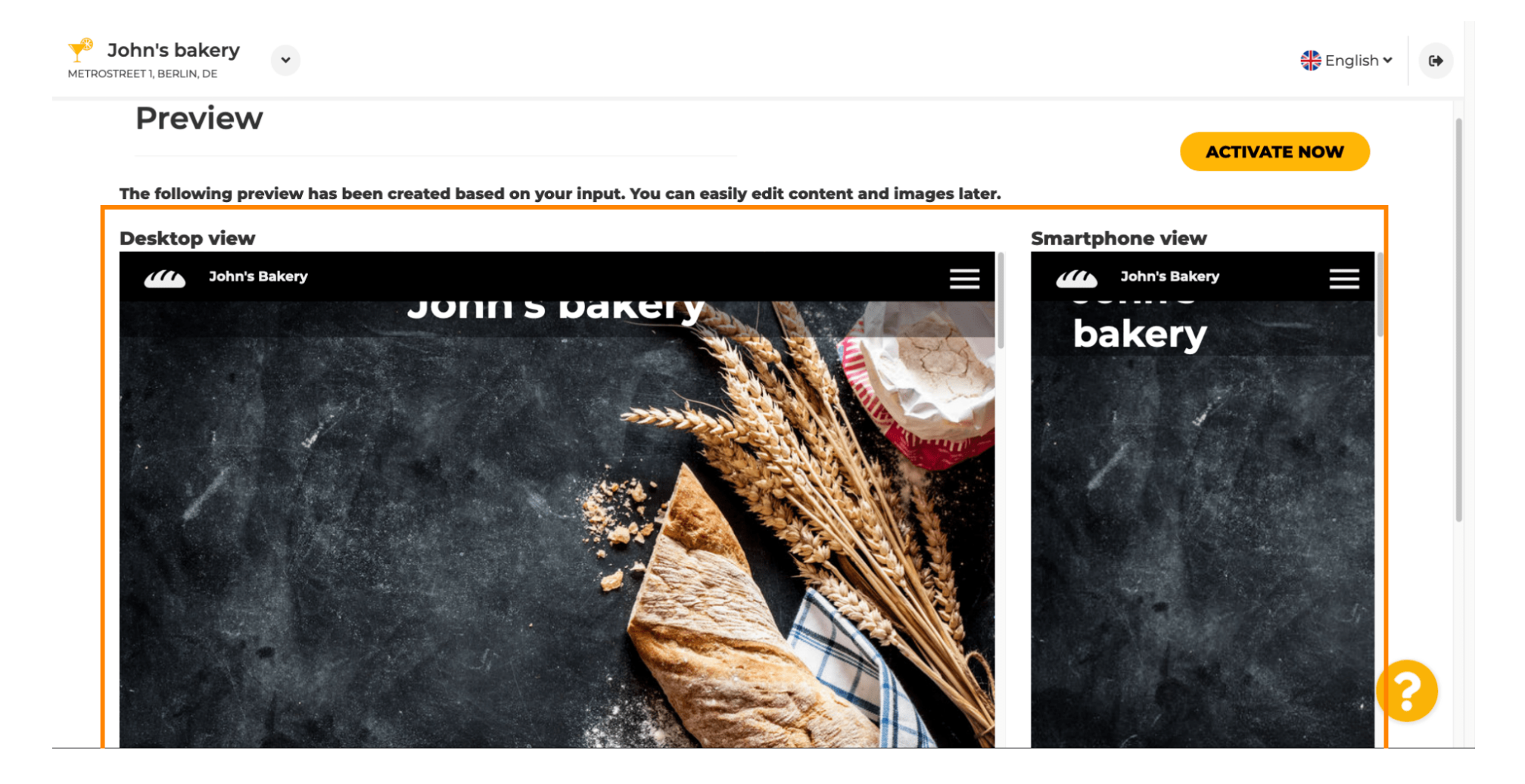

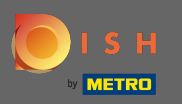

Cliquez sur Activer maintenant pour terminer la configuration.

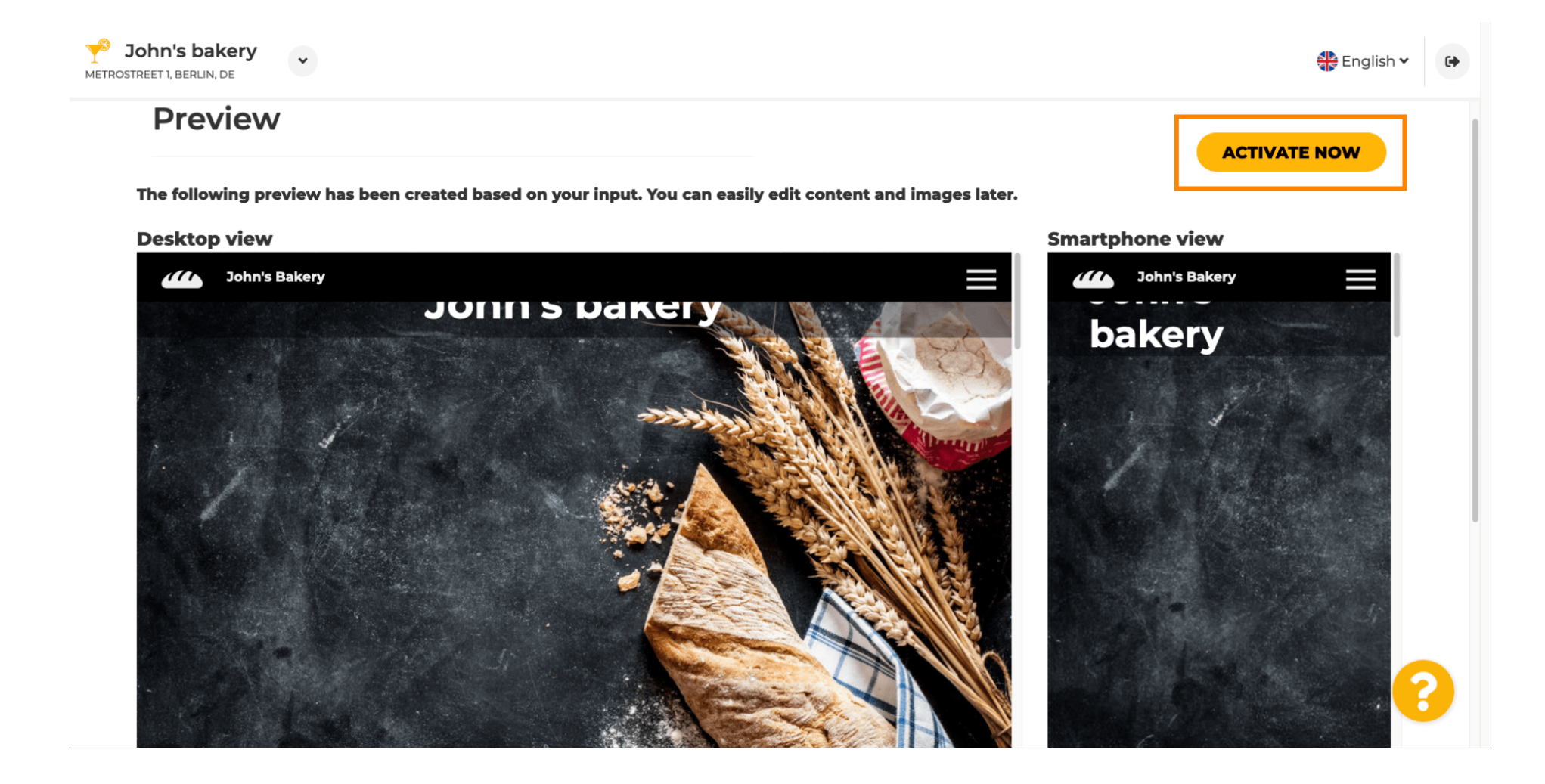

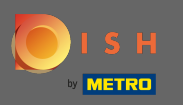

Vous serez redirigé vers le tableau de bord de votre site Web DISH. Pour consulter votre site Web, cliquez sur visiter le site Web.

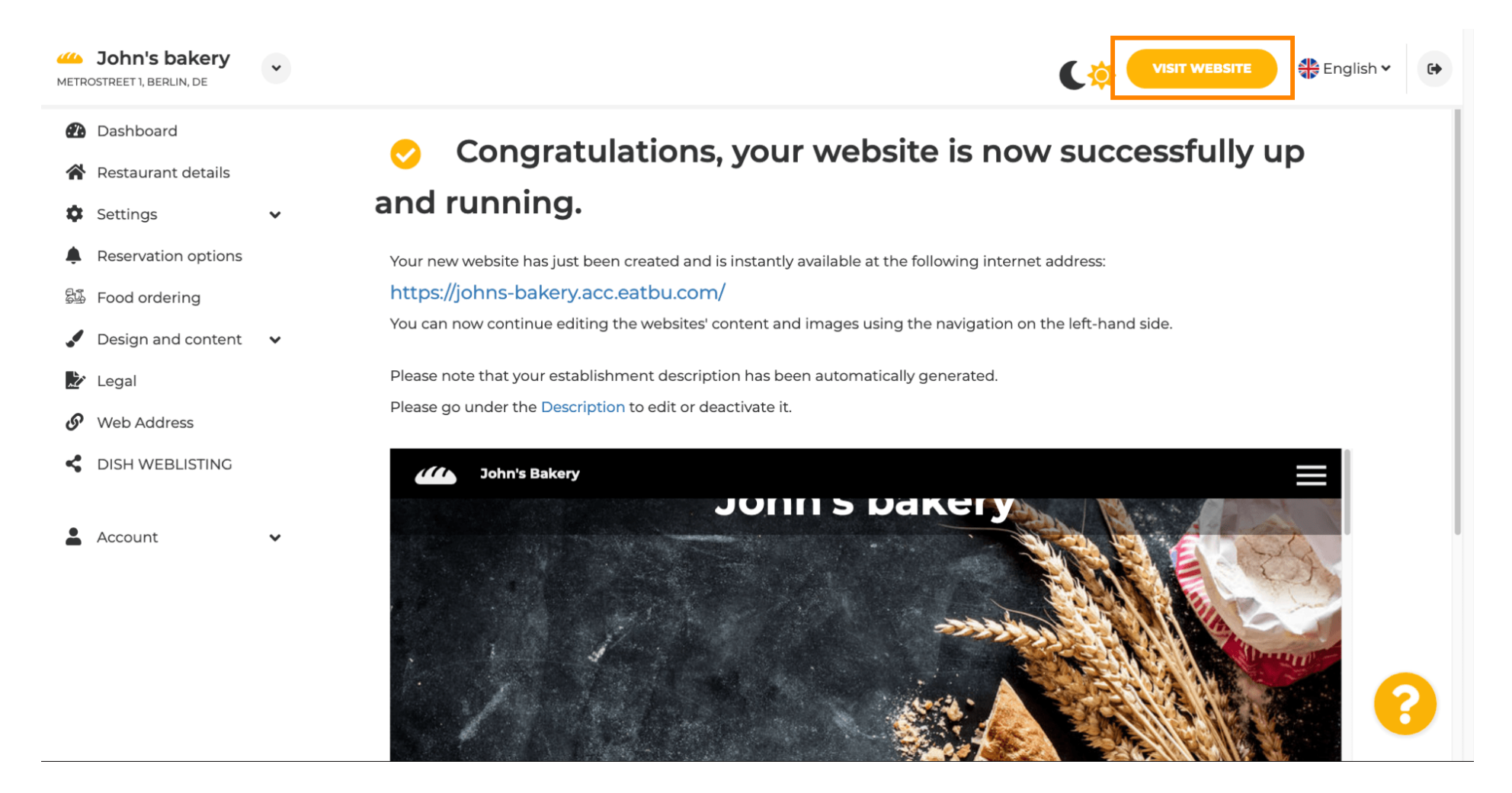

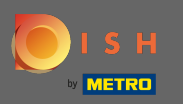

 Voilà pour la configuration. Votre site internet a été créé avec succès et votre établissement est visible en ligne.

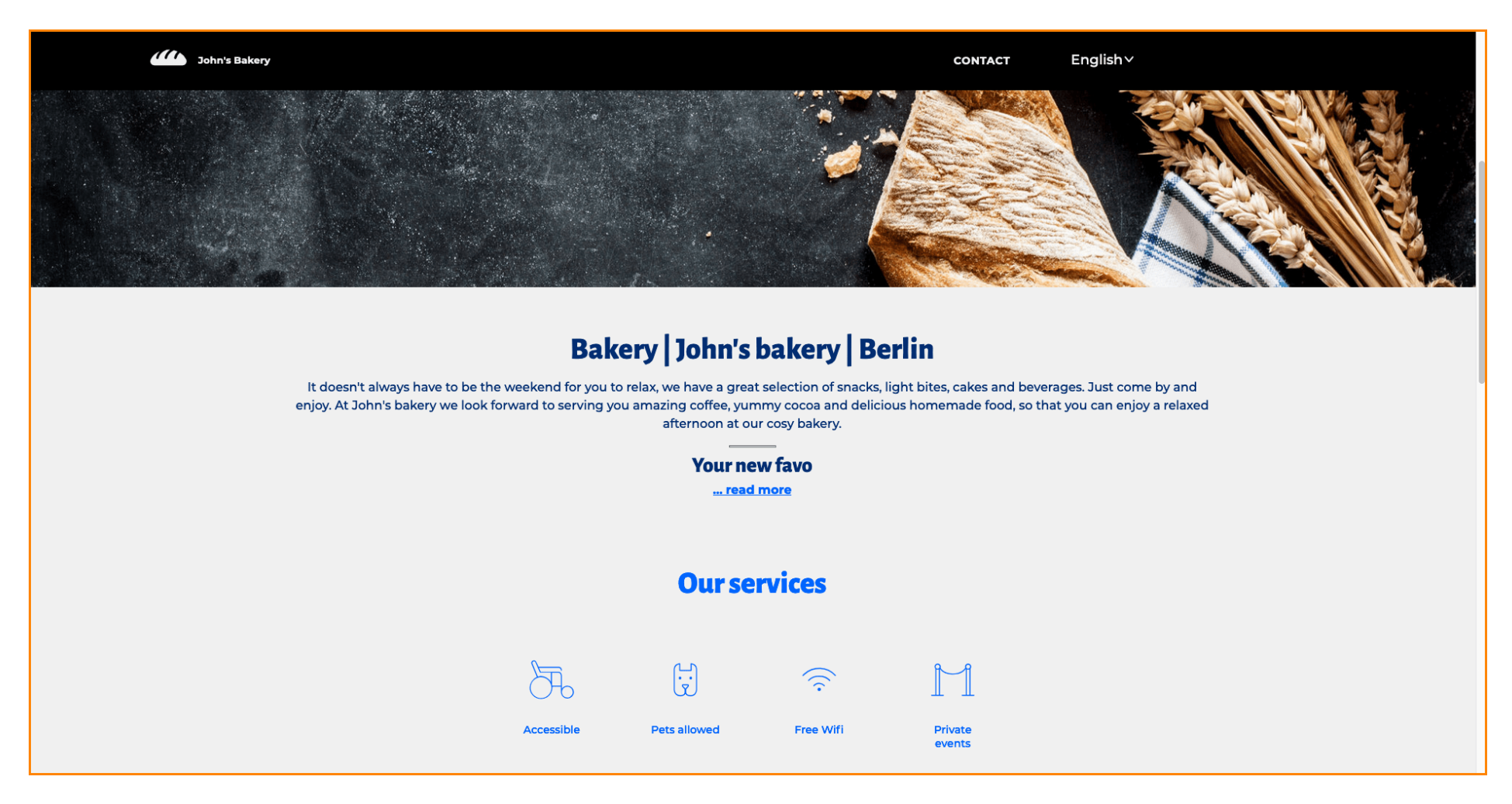